## Add an ESR Assignment to an Employee

Last Modified on 20/01/2023 2:07 pm GMT

## Permissions

You will require an Access Role with the following permissions:

• (User Managment) Employees

**Note:** This guide explains how to manually add an ESR Assignment to an employee record in Assure Expenses. For best practice, assignment details should be added via ESR.

- 1. Navigate from the homepage to Administrative Settings | User Management | Employees.
- 2. Search for an employee and then click 🥐.
- 3. Click on the **Work** tab to set the employee's Line Manager or, for NHS organisations, the employee's ESR Assignment and Assignment Supervisor. This could be dependent on how your organisation has configured their Signoff Groups.
- 4. To add an ESR Assignment, click Add ESR Assignment.

| Trust                                                                                                    | 110215 Test Trust |  |  |  |  |
|----------------------------------------------------------------------------------------------------|-------------------|--|--|--|--|
| NHS Unique Id                                                                                                    |                   |  |  |  |  |
| ESR Assignment Numbers                                                                                                    |                   |  |  |  |  |
| Add ESR Assignment<br>Assignment Number 🔺 Assignment Start Date Active Primary Assignment Effective Start Date Effective End Date |                   |  |  |  |  |
| There are not currently any assignments associated                                                                                |                   |  |  |  |  |

5. Complete the General Details:

| General Details                    |    |                           |    |
|------------------------------------|----|---------------------------|----|
| Assignment Number*                 | ]  |                           |    |
| Active                             |    | Primary Assignment        |    |
| Earliest Assignment Start<br>Date* | 12 | Final Assignment End Date | 12 |
| Supervisor                         | ]  |                           |    |
| save cancel                        |    |                           |    |

| Fields                             | Description                                                                                                    |  |  |  |
|------------------------------------|----------------------------------------------------------------------------------------------------|--|--|--|
| Assignment Number*                 | Enter the unique assignment number for the employee.                                                                       |  |  |  |
| Active                             | Select the check box to make the assignment active.                                                                        |  |  |  |
| Primary Assignment                 | Select the check box to make this assignment primary if the employee has more than one assignment and this is the primary. |  |  |  |
| Earliest Assignment Start<br>Date* | Enter a start date for the assignment.                                                                                     |  |  |  |
| Final Assignment End Date          | Enter an end date for the assignment.                                                                                      |  |  |  |
| Supervisor                         | Begin typing to display a list of employees, teams and budget holders and then select a supervisor from that list.         |  |  |  |

- 6. Click **Save** to confirm and return back to the Work tab.
- 7. Click **Save** to confirm your changes.